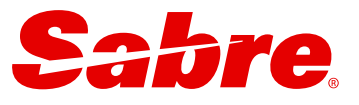

# Sabre Red 360 TM

Release Notes Version : 25.3

This document is the confidential and proprietary intellectual property of Sabre<sup>®</sup>. Any unauthorized use, reproduction, preparation of derivative works, performance or display of this document or software represented by this document, without the express written permission of Sabre<sup>®</sup> is strictly prohibited. Sabre<sup>®</sup> and the Sabre logo are trademarks and/or service marks are an affiliate of Sabre corporation. All other trademarks, service marks and trade names are the property of their respective owners. © 2024 Sabre GLBL Inc. All rights reserved.

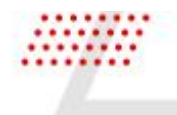

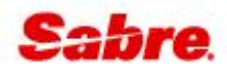

This document contains information regarding the latest release of Sabre® Red<sup>™</sup> 360. Sabre Red 360 is the point of sale product for Sabre Travel Network customers. Included in this document you will find the latest enhancements, defect fixes and configuration changes included in this latest release

Sabre Red 360 is an agency point-of-sale application with various features designed to effectively book travel services, ancillaries, and obtain travel information. New products and services are added to the Sabre Red 360 client with each release.

More information available on Sabre Central under following URL: <u>https://central.sabre.com</u>

Archived release notes are available on Sabre Central under following URL: <u>https://central.sabre.com/s/supportaddtlresources</u> *Product Release Notes & Related Information > Sabre Red 360* 

Release notes for versions Sabre Red 360 v25.1 - Release Notes & Sabre Red 360 v25.2 - Release Notes

Sabre Red 360 and Sabre Red Web Release Notes

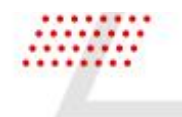

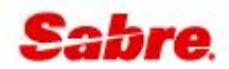

### CONTENTS

| IMPORTANT                         | 3  |
|-----------------------------------|----|
| AIR                               | 4  |
| CAR                               | 15 |
| PROFILES                          | 16 |
| OTHER                             | 16 |
| SDK                               | 20 |
| DEFECTS FIXED                     | 23 |
| How To Verify the Update          | 24 |
| System Requirements/Prerequisites | 24 |
| Operating System Software         | 24 |
| Hardware Specifications           | 24 |
| Permissions and Rights            | 25 |
| Network                           | 25 |
| Expected System Down Time         | 25 |
| Agency Admin Tool                 | 25 |
| Contact Information               | 26 |

Sabre Red 360 and Sabre Red Web Release Notes

## New Features

### IMPORTANT

### Upgrade to Java 17

Sabre is currently preparing Sabre Red 360 to upgrade to Java 17, which necessitates the migration of all Red Apps.

From this release, **25.3** and onwards, SR360 may be run on Java 17. Customers will receive updates with the new version of JRE as well as new JVM arguments and some code updates.

The planned SR360 Java upgrade includes a transitional period (starting with SR360 release **25.3**, ending with release **25.6**) during which Java 17 will gradually be rolled out to customers, depending on their Red Apps' readiness. During this period, customers can request a specific Java version for their installations regardless of the roll-out calendar so that Red Apps will operate without disruption and Red App developers will be able to release and test their upgraded Red Apps in the new runtime environment.

The deprecation of Java 8 is planned for the SR360 **25.6** release, so all migration activities for Red Apps must be completed by **June 2025**.

The change applies to Windows and macOS operating systems.

A detailed guide on how to migrate Red Apps to Java 17 is attached to <u>SAN 17675</u> and uploaded to <u>Sabre Central</u>, under: Support > Additional Support Resources > Product Release Notes & Related Information > Sabre Red 360 > Technical Requirements – Sabre Red 360

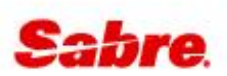

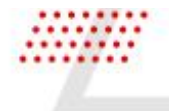

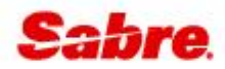

### AIR

### [Servicing] "NEW" Exchange shop and book workflow

We are pleased to announce the addition of a new Sabre and NDC Exchange shop and book workflow. The new workflow can be launched by clicking on the new "**Change**" option found in the Air section menu icon from the Trip Summary panel. This new Sabre Red 360 exchange shop and book workflow provides the agent an easy way shop for alternative itinerary options when the traveller needs to make a change to the existing air reservation for both Sabre and NDC content, removing the need to use separate workflows to service a booking from each content source.

A user guide that details all of the features of this new workflow can be found on Sabre Central under Support > Additional Support Resources > Libraries > Product Release Notes & Related Information > Sabre Red 360 > Quick Reference Guides

Agencies can enable/disable the new workflow from the Trip Summary panel in agency configuration via the **Web** Agency Admin Tool (WAAT).

|                  |                           | BROWN, JIM 🧹            | Traveler       | ~                             | Phone number         | ~                      | Itinerary |               |          | Trip Sumn                     | nary                           |
|------------------|---------------------------|-------------------------|----------------|-------------------------------|----------------------|------------------------|-----------|---------------|----------|-------------------------------|--------------------------------|
| keted on: 25FEB  |                           | ~                       | Received from  | ~                             | Ticketing time limit | +                      | Air Extra |               | ~        | Add to PNR                    |                                |
| QQETQX           |                           |                         |                |                               |                      |                        |           |               |          | Travelers (1)                 |                                |
| HOME             | ITINERARY                 | QUOTES                  | TRAVELER INFO  | ORMATION                      | REMARKS              | TICKETING              | HISTORY   |               |          | 1.1 BROWN, JIM (ADT           | )                              |
|                  |                           |                         |                |                               |                      |                        |           |               |          | 🛪 Air (2)                     |                                |
|                  |                           |                         |                |                               |                      |                        |           |               | _        | MIA + GRU 07 Apr 7:50         | 0 PM-5:15 AM+1                 |
| Itinerary segme  | ients (2)                 |                         |                |                               |                      |                        | DELETE    | ADD           | <u>.</u> | GRU MIA 22 Apr 11             | Price                          |
|                  | A 929                     | MIA -                   | Miami          | GRU - Sao Paulo               | 0                    | QQETQX                 |           | HK1           |          | 🛤 Hotel (0)                   | Seats<br>Air Extras            |
| 1 🔪 Ar           | merican Airlines          | 07APR, 7:               | 50 PM          | 08APR, 5:15 AM                | Class                | Confirmation           |           | Status        | ~        | 🖨 Car (0)                     | Add hotel                      |
|                  |                           |                         |                |                               |                      |                        |           |               |          | Tickets (1)                   | Add car                        |
| 2 🔪 A/           | A 906<br>merican Airlines | GRU - Sao<br>22APR, 11: | Paulo<br>15 PM | MIA - Miami<br>23APR, 6:35 AM | O<br>Class           | QQETQX<br>Confirmation |           | HK1<br>Status | ~        | TE 0017173349369-<br>25 Feb * | Book car<br>Add surface sector |
|                  |                           |                         |                |                               |                      |                        |           |               |          | 🔄 Seats (0)                   | Sell surface sector            |
| Hotel historical | al segments (0)           |                         |                |                               |                      |                        |           |               |          | III Air Extras (0)            | Modify                         |
|                  |                           |                         |                |                               |                      |                        |           |               |          | Other (0)                     | Delete segment<br>Change       |

Sabre Red 360 and Sabre Red Web Release Notes

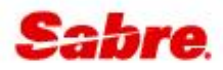

| xcha                     | nge shop                                                                                                    |                              |                                                        |                  |                                                              |
|--------------------------|----------------------------------------------------------------------------------------------------|------------------------------|--------------------------------------------------------|------------------|--------------------------------------------------------------|
| Ticket                   | information 🗸                                                                                                  |                              |                                                        |                  |                                                              |
| Select                   | flights to change                                                                                              |                              |                                                        |                  |                                                              |
| Miami                    | (MIA) ▶Sao Paulo (GF                                                                                           | RU)                          |                                                        |                  |                                                              |
| ✓                        | From > To                                                                                                    | Date                         | Time                                                   | Flight           | Status                                                       |
|                          | MIA • GRU                                                                                                    | 05 MAY                       | 8:10 PM - 5:15 AM +1                                   | AA 929           | Confirmed                                                    |
| Origi<br>MIA             | n                                                                                                    | Destination                  | Departure date 06MAY2025                               | Departure ti     | me (Optional) - +                                            |
|                          |                                                                                                    |                              |                                                        |                  |                                                              |
| Bran                     | d ID (Optional)                                                                                                |                              |                                                        |                  |                                                              |
| Bran<br>Sao Pa           | d ID (Optional)                                                                                                |                              |                                                        |                  |                                                              |
| Brand<br>Sao Pa          | d ID (Optional)<br>aulo (GRU) ▶Miami (M<br>From ▶ To                                                           | IA)<br>Date                  | Time                                                   | Flight           | Status                                                       |
| Brand<br>Sao Pa          | d ID (Optional)<br>aulo (GRU) ►Miami (M<br>From ► To<br>GRU ► MIA                                              | IA)<br>Date<br>20 MAY        | <b>Time</b><br>11:15 PM - 6:45 AM +1                   | Flight<br>AA 906 | Status<br>( Confirmed                                        |
| Brand<br>Sao Pa          | d ID (Optional)<br>aulo (GRU) ►Miami (M<br>From ► To<br>GRU ► MIA                                              | IA)<br>Date<br>20 MAY        | <b>Time</b><br>11:15 PM - 6:45 AM +1                   | Flight<br>AA 906 | Status<br>( Confirmed                                        |
| Brand<br>Sao Pa<br>OPTIC | d ID (Optional)<br>aulo (GRU) ►Miami (M<br>From ► To<br>GRU ► MIA<br>DNAL QUALIFIERS ~<br>punt Code (Optional) | IA)<br>Date<br>20 MAY<br>Con | Time<br>11:15 PM - 6:45 AM +1<br>rporate ID (Optional) | Flight<br>AA 906 | Status<br>Confirmed<br>Ily fares with Account code<br>tte ID |

Sabre Red 360 and Sabre Red Web Release Notes

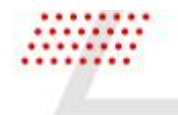

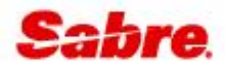

×

#### [NDC] - Reprice an order that contains a seat

Some airlines require the reprice of an order after adding seats, so to accommodate this change, we have added a new expandable section to the reprice order display. "SEATS" contains the price of the seat, the segment and the passenger association. The total price of the repriced order includes the price of the air order item and the price of the seat order item.

| Reprice | order |
|---------|-------|
|---------|-------|

| Original price - 26 FEB | Current price |
|-------------------------|---------------|
| AUD 928.80              | AUD 928.80    |
| 0 A A A                 | Ф <b>П Ф</b>  |

#### SEATS \land 🚯 Includes seats

| Original |                                  |                      | Cu |
|----------|----------------------------------|----------------------|----|
| SEATS    | Passenger 1 LHR ► FCO: AUD 58.00 | FCO > LHR: AUD 81.00 |    |
|          | Passenger 2 LHR ► FCO: AUD 58.00 | FCO > LHR: AUD 81.00 |    |

#### FARE DESCRIPTION 🗸

#### TAXES, FEES, CHARGES & FARE CALC 🗸

CANCEL REBOOK ORDER

Sabre Red 360 and Sabre Red Web Release Notes

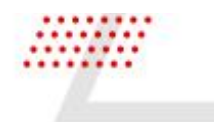

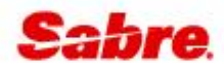

### [NDC] Exchange shop - new "cabin" qualifier

Agents can now specify a cabin type when processing an NDC exchange (re-shop) request. The new cabin qualifier is available for each leg of the journey.

A secondary qualifier, "shop selected cabin(s) only" has also been added to the Advanced Qualifiers section so that the exchange (re-shop) results return for the cabin selected in the request.

Both of these new additional qualifiers are **optional** and can be found in the current standalone NDC exchange shop workflow.

| Ficket number    |         | Passenger    |          | Туре |   |   |
|------------------|---------|--------------|----------|------|---|---|
| 252202990288     |         | BERKA, JACEK |          | ADT  |   |   |
| SHOP QUALIFIERS  |         |              |          |      |   |   |
| rom              | То      | Date         | Time     |      |   |   |
| 🛪 LHR 🗙          | 🛪 FCO 🗙 | 13MAR2025    | Select   | -    | - | + |
| Cabin            |         |              |          |      |   |   |
| Select           | •       |              |          |      |   |   |
| Select           |         |              |          |      |   |   |
| Economy          |         | 40000        | 02200000 |      |   |   |
| Premium Economy  |         | Date         | Time     |      |   |   |
| Business         | K LHR X | 20MAR2025    | Select   | •    | - | + |
| Premium Business |         |              |          |      |   |   |
|                  |         |              |          |      |   |   |

Note - The new cabin qualifier will be added to the new "Change" workflow in a future release.

### [NDC] Cabin name on exchange (re-shop) results screen

If returned by the airline, the cabin name will be displayed for each flight for the selected itinerary.

| EXCHAN                            | E SHOP                                                   | LHR                                                         | - London 🔶  | FCO - Rome                                                  |            | 🏥 Thu, 20 Mar - Thu, 27 Mar        |                                    |                                   | Filter by:                        | None 👻  |
|-----------------------------------|----------------------------------------------------------|-------------------------------------------------------------|-------------|-------------------------------------------------------------|------------|------------------------------------|------------------------------------|-----------------------------------|-----------------------------------|---------|
| 1 ->                              | BA 0546<br>British Airways<br>BA 0547<br>British Airways | LHR - Lon<br>20MAR,<br>15:50<br>FCO - Ro<br>27MAR,<br>20:10 | ⊷→<br>⊷→    | FCO - Ro<br>20MAR,<br>19:25<br>LHR - Lon<br>27MAR,<br>21:55 | 319<br>319 | NDC<br>Plus Select<br>AUD 119.60   | NDC<br>Plus<br>AUD 119.60<br>© © M | NDC<br>Mixed Brands<br>AUD 241.50 | NDC<br>Mixed Brands<br>AUD 348.20 | ^       |
| From: LHR 20MAI                   | 2546 FCO-L                                               | HR: BA 0547                                                 | 20MAR at 19 | -25 Class: L Er                                             | quipment:  | AIRBUS A319 JET Baggage Allowance: | 1 piece Cabin: Economy             |                                   |                                   |         |
| FARE RULES No<br>FARE DESC<br>PLU | data<br>RIPTION<br>S                                     |                                                             |             |                                                             |            |                                    |                                    |                                   |                                   |         |
|                                   |                                                          |                                                             |             |                                                             |            |                                    |                                    |                                   | SELECT                            | r offer |

Sabre Red 360 and Sabre Red Web Release Notes

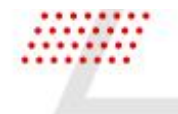

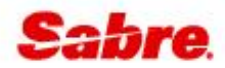

### [NDC] Instant payment for NDC exchanges

Some airlines require instant payment for a new order following an exchange, to accommodate this we have added a new "Rebook & Fulfil" step that is triggered after the exchange summary screen. The agent will need to provide form of payment details along with payer information when it is required by the airline.

After completing the rebook & fulfil step, the agent is presented with a success pop-up confirming that the payment has been taken, and a new ticket has been issued.

**Note** – the new instant payment "Rebook & fulfil" process is only presented when an airline returns the payment type "instant" in the API response. The deferred payment process is still available for the airlines that support it.

| BA 0558<br>British Airways<br>BA 0551<br>British Airways | LHR -<br>21M/<br>FCC<br>28M                           | London           AY, 19:10           O - Rome           AY, 08:25 | FCO - Rome<br>21MAY, 22:45<br>LHR - London<br>28MAY, 10:10 | Economy<br>o<br>Economy<br>o      | 18m 48s<br>Offer time limit          | No data<br>Ticketing time limit      | AUD 333.00<br>Additional Collection |
|----------------------------------------------------------|-------------------------------------------------------|-------------------------------------------------------------------|------------------------------------------------------------|-----------------------------------|--------------------------------------|--------------------------------------|-------------------------------------|
| RE DETAILS                                               |                                                       |                                                                   |                                                            |                                   |                                      |                                      |                                     |
| Passenger Type                                           | Count Bag                                             | s Base Fare                                                       | AUD Taxe                                                   | es / Fees / Charges AUD           | Total AUD                            |                                      |                                     |
| ldult                                                    | 1 🛍                                                   | 21                                                                | 4.00                                                       | 0.00                              | 333.00                               |                                      |                                     |
| Driginal Total                                           |                                                       |                                                                   |                                                            |                                   | 321.20                               |                                      |                                     |
| Additional Collection                                    |                                                       |                                                                   |                                                            | (Includes AU                      | D 119 penalty) 333.00                |                                      |                                     |
|                                                          | eparture: Not allowed Cha<br>Departure: Allowed Cance | ange Before Departure: AUD 0.00<br>! No Show: AUD 244.00 Refund N | Change No Show: Not a<br>o Show: Allowed                   | llowed Cancel After Departure: No | t allowed Refund After Departure: No | allowed Cancel Before Departure; AUC | 0 100.00                            |
| Refund Before I                                          |                                                       |                                                                   | ES & FARE                                                  |                                   |                                      |                                      |                                     |
| FARE DESCRIPTION                                         | BAGGAGE DISCLOSI<br>EMBARGO INFORM                    | URES & TAXES, FEES, CHARG<br>IATION CALC                          | Lourane                                                    |                                   |                                      |                                      |                                     |

Sabre Red 360 and Sabre Red Web Release Notes

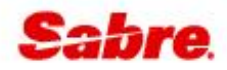

|                                                                 | DAVIDUE INFORMATION                                                                                                    |                                                                                                    |                                              |                         |  |
|-----------------------------------------------------------------|----------------------------------------------------------------------------------------------------|----------------------------------------------------------------------------------------------------|----------------------------------------------|-------------------------|--|
|                                                                 | PAYMENT INFORMATION                                                                                                    |                                                                                                    |                                              |                         |  |
|                                                                 | Form of payment                                                                                                    | -                                                                                                    |                                              |                         |  |
|                                                                 | Cash                                                                                                    |                                                                                                    |                                              |                         |  |
|                                                                 | PAYER INFORMATION                                                                                                    |                                                                                                    |                                              |                         |  |
|                                                                 | Title (optional)                                                                                                    | First name                                                                                                    | Last name                                    | Street address          |  |
|                                                                 | Select                                                                                                    | •                                                                                                    |                                              |                         |  |
|                                                                 | City                                                                                                    | Province/State (optional)                                                                                                    | Postal code/ZIP                              | Country                 |  |
|                                                                 | Phone number                                                                                                    | Email address                                                                                                    | Date of birth                                | Gender                  |  |
|                                                                 | Select 💌                                                                                                    |                                                                                                    | DDMMMYYYY                                    | Select -                |  |
|                                                                 | Birthplace                                                                                                    | Document number                                                                                                    |                                              |                         |  |
|                                                                 |                                                                                                    |                                                                                                    |                                              |                         |  |
|                                                                 |                                                                                                    |                                                                                                    |                                              | CANCEL REBOOK & FULFILL |  |
| ebook                                                           | s & fulfill<br>Rebook and fulfill w                                                                                                    | as successful for UH40                                                                                                    | Υ9                                           | CANCEL REBOOK & FULFILL |  |
| ebook                                                           | x & fulfill<br><b>Rebook and fulfill w</b><br>6 LHR ► FCO 23                                                                                                    | as successful for UH4Q                                                                                                    | Y9<br>Y Economy                              | CANCEL REBOOK & FULFILL |  |
| ebook<br>✓<br>BA 55<br>BA 55                                    | x & fulfill<br>Rebook and fulfill w<br>6 LHR → FCO 23<br>7 FCO → LHR 30                                                                                            | <b>Tas successful for UH4Q</b><br>APR 14:15 - 23 APR 17:50<br>APR 18:45 - 30 APR 20:25                                                                 | Y9<br>Y Economy<br>I Business                | CANCEL REBOOK & FULFILL |  |
| ebook<br>SA 55<br>BA 55<br>BA 55                                | x & fulfill<br>Rebook and fulfill w<br>6 LHR → FCO 23<br>7 FCO → LHR 30<br>A JACEK ADT Ticket                                                                      | <b>Tas successful for UH4Q</b><br>APR 14:15 - 23 APR 17:50<br>APR 18:45 - 30 APR 20:25<br>(EMD number: 12522030550                                     | Y9<br>Y Economy<br>I Business                | CANCEL REBOOK & FULFILL |  |
| ebook<br>SA 55<br>BA 55<br>BA 55<br>BERKA<br>BERKA              | x & fulfill<br>Rebook and fulfill w<br>6 LHR ► FCO 23<br>7 FCO ► LHR 30<br>A, JACEK ADT Ticket,<br>A, STEVEN ADT Ticket                                            | <b>Pas successful for UH4Q</b><br>APR 14:15 - 23 APR 17:50<br>APR 18:45 - 30 APR 20:25<br>/EMD number: 12522030550<br>et/EMD number: 12522030550       | Y9<br>Y Economy<br>I Business<br>42<br>jo43  | CANCEL REBOOK & FULFILL |  |
| BA 55<br>BA 55<br>BA 55<br>BERKA<br>BERKA                       | x & fulfill<br>Rebook and fulfill w<br>6 LHR ► FCO 23<br>7 FCO ► LHR 30<br>A, JACEK ADT Ticket,<br>A, STEVEN ADT Ticket<br>onal Collection: 2263.80                | <b>Tas successful for UH4Q</b><br>APR 14:15 - 23 APR 17:50<br>APR 18:45 - 30 APR 20:25<br>/EMD number: 12522030550<br>et/EMD number: 1252203055<br>AUD | Y9<br>Y Economy<br>I Business<br>42<br>5043  | CANCEL REBOOK & FULFILL |  |
| ebook<br>SA 55<br>BA 55<br>BERKA<br>BERKA<br>Addition<br>Total: | x & fulfill<br>Rebook and fulfill w<br>6 LHR ► FCO 23<br>7 FCO ► LHR 30<br>A, JACEK ADT Ticket,<br>A, STEVEN ADT Ticket<br>onal Collection: 2263.80<br>3260.20 AUD | as successful for UH4Q<br>APR 14:15 - 23 APR 17:50<br>APR 18:45 - 30 APR 20:25<br>/EMD number: 12522030550<br>et/EMD number: 1252203055<br>AUD         | Y 9<br>Y Economy<br>I Business<br>42<br>5043 | CANCEL REBOOK & FULFILL |  |

Sabre Red 360 and Sabre Red Web Release Notes

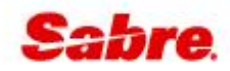

### [NDC] – Price guarantee information in pricing display

Price guarantee information, when returned by the airline, is now displayed for NDC offers on the pricing screen. The price guarantee data is displayed alongside the offer expiry and fulfilment time limits in a compact display.

| S PR     |                             |                                   |              |                                     |               |                                                                  |                                                |                   |  |
|----------|-----------------------------|-----------------------------------|--------------|-------------------------------------|---------------|------------------------------------------------------------------|------------------------------------------------|-------------------|--|
| 1        | Pricing Opt<br>Reprice with | <b>ions</b><br>form of payment, f | frequent fly | er or unused tick                   | ket.          |                                                                  |                                                | REPRICE           |  |
| ->       | BA 0850<br>British Airways  | LHR - London<br>22APR, 14:30      |              | <b>WAW</b> - Warsaw<br>22APR, 17:55 | 0             | Offer expires in:<br>Price guaranteed until:<br>Issue ticket by: | <b>19m 44s</b><br>10 Mar 18:50<br>13 Mar 20:59 | NDC<br>AUD 309.20 |  |
| Passenge | er Type                     | Count                             | Bags         |                                     | Base Fare AUD | Taxes / Fees / Charg                                             | es AUD                                         | Total AUD         |  |
| Adult    |                             | 1                                 | 1ÎN          |                                     | 220.00        |                                                                  | 89.20                                          | 309.20            |  |

### [NDC] - Delete seats for NDC orders

Agents can now delete seats for NDC orders from the Trip Summary panel. This allows the user to delete the seat without having to open the seat map. This functionality supports the airlines that do not allow a seat map to be displayed when seats are already reserved. Once the seats have been deleted, the agent can re-open the seat map and rebook the seats.

| 🖫 Seats (1)                        | ^                            |
|------------------------------------|------------------------------|
| CLT > LHR BERKA, JA                |                              |
| 🛍 Air Extras (1)                   | Change seats<br>Delete seats |
| CLT > LHR BERKA, JA<br>Preferred S | CEK E<br>eat USD0.00         |
| Other (0)                          | ~                            |
|                                    |                              |

Sabre Red 360 and Sabre Red Web Release Notes

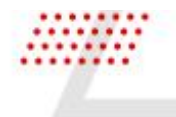

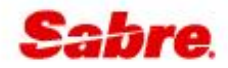

[Shop Flights] – New search parameter "arrival time". Users can now search for flights by "arrival time". The new search parameter can be used for each leg of the journey and also supports the input of a time range. The default parameter is departure time.

|                                             |                                                                                                    |                                                                                                    | 0                                                                                                    |                                                                                                    | D                                                                                                    |                                              | E                                                          |                                                                                                    |                                          |                                                                                                    |
|---------------------------------------------|----------------------------------------------------------------------------------------------------|----------------------------------------------------------------------------------------------------|----------------------------------------------------------------------------------------------------|----------------------------------------------------------------------------------------------------|----------------------------------------------------------------------------------------------------|----------------------------------------------|------------------------------------------------------------|----------------------------------------------------------------------------------------------------|------------------------------------------|----------------------------------------------------------------------------------------------------|
| Profile                                     | Air Hote                                                                                                    | el Car                                                                                                    | PNR                                                                                                    | Proposal                                                                                                    |                                                                                                    |                                              |                                                            | 5                                                                                                    | PF Keys                                  | 🔤 Manual Com                                                                                                    |
| F                                           | F2. TRACE LIST                                                                                                    | NGEBOT F4. EW                                                                                                    | F5. EK LIMO                                                                                                    | F6. EY LIMO                                                                                                    | F7. EU F8. MMR                                                                                                    | F9. RMT                                      | F10. MW DEL                                                | F11. MW COL                                                                                                    | F12. RTF                                 | 📑 💼 Trip Su                                                                                                    |
| AIL + FLY                                   | F14. EMD ONLY F15. ET                                                                                                    | TIX REV ) F16. TO                                                                                                    | DUR (F17. SSR CHD                                                                                                    | F18. SSR INF                                                                                                    | F19. NAME INF                                                                                                    | CHD F21. AENDE                               | RUNG F22. OTH                                              | F23. VAT BAHN                                                                                                    | F24. DP RES                              | T 🗂 Trip Pr                                                                                                    |
|                                             |                                                                                                    | EADES                                                                                                    | AVAILABILITY                                                                                                    |                                                                                                    | EADE QUOTE                                                                                                    |                                              |                                                            |                                                                                                    |                                          | <b>∓</b> Profile                                                                                                    |
| SHUP                                        | FLIGHTS SHOP                                                                                                    | PARES                                                                                                    |                                                                                                    | SCHEDULES                                                                                                    | PARE QUOTE                                                                                                    |                                              |                                                            |                                                                                                    |                                          | Workfl                                                                                                    |
|                                             | Round trip 🝷 1 Pa                                                                                                    | issenger • A                                                                                                    | Any cabin 🝷 🛛 Any                                                                                                    | y number of stops                                                                                                | •                                                                                                    |                                              |                                                            |                                                                                                    |                                          | Applic                                                                                                    |
|                                             | Origin                                                                                                    |                                                                                                    |                                                                                                    |                                                                                                    | Destination                                                                                                    |                                              |                                                            |                                                                                                    | -                                        |                                                                                                    |
|                                             | LON - London Metrop                                                                                                    | politan Area                                                                                                    |                                                                                                    |                                                                                                    | ROM - Rome Metrop                                                                                                    | olitan Area                                  |                                                            |                                                                                                    |                                          |                                                                                                    |
|                                             | Departure date                                                                                                    | ä                                                                                                    | Arrival time                                                                                                    | ŧ                                                                                                    | Return date                                                                                                    | Ħ                                            | Departure time (                                           | Optional)                                                                                                    | ≢                                        |                                                                                                    |
|                                             |                                                                                                    | )                                                                                                    |                                                                                                    |                                                                                                    |                                                                                                    | )                                            |                                                            |                                                                                                    |                                          |                                                                                                    |
|                                             | OPTIONAL QUALIFIERS                                                                                                    | s^                                                                                                    | Time options for LO                                                                                                    | N F ROM                                                                                                    |                                                                                                    |                                              |                                                            |                                                                                                    |                                          |                                                                                                    |
|                                             |                                                                                                    |                                                                                                    | DEF                                                                                                    | PARTURE TIME AR                                                                                                  | RIVAL TIME                                                                                                    |                                              |                                                            |                                                                                                    |                                          |                                                                                                    |
|                                             | Include - Carrier (Opti<br>BA X                                                                                                    | ional)                                                                                                    | Arrival between:                                                                                                    |                                                                                                    |                                                                                                    |                                              |                                                            |                                                                                                    | ~                                        |                                                                                                    |
|                                             |                                                                                                    |                                                                                                    |                                                                                                    |                                                                                                    |                                                                                                    |                                              |                                                            |                                                                                                    |                                          |                                                                                                    |
|                                             | Content source                                                                                                    |                                                                                                    | 7:00 PM                                                                                                    | То                                                                                                    |                                                                                                    |                                              |                                                            |                                                                                                    |                                          |                                                                                                    |
|                                             | NDC X LCC X                                                                                                    |                                                                                                    |                                                                                                    |                                                                                                    | )                                                                                                    |                                              |                                                            |                                                                                                    |                                          |                                                                                                    |
|                                             |                                                                                                    |                                                                                                    |                                                                                                    |                                                                                                    |                                                                                                    |                                              | nly force with Acco                                        | untaada                                                                                                    |                                          |                                                                                                    |
|                                             |                                                                                                    |                                                                                                    |                                                                                                    |                                                                                                    |                                                                                                    | , incarice o                                 | In the source and                                          | CANCI                                                                                                    | EL SHOP FL                               | IGHTS Agenc                                                                                                    |
|                                             |                                                                                                    |                                                                                                    |                                                                                                    |                                                                                                    |                                                                                                    |                                              |                                                            |                                                                                                    |                                          |                                                                                                    |
| SF1I                                        | E                                                                                                    | В                                                                                                    | C                                                                                                    |                                                                                                    | D                                                                                                    |                                              | Ε                                                          |                                                                                                    | F                                        |                                                                                                    |
| Profile                                     | Air Hote                                                                                                    | el Car                                                                                                    | PNR F                                                                                                    | Proposal                                                                                                    | D                                                                                                    |                                              | E                                                          | ъ                                                                                                    | F<br>PF Keys                             | 📟 Manual Comm                                                                                                    |
| F1I<br>Profile                              | F2. TRACE LIST F3. F A                                                                                                    | el Car                                                                                                    | PNR F                                                                                                    | Proposal                                                                                                    | D<br>F7. EU<br>F8. MMR                                                                                                    | F9. RMT                                      | E<br>F10. MW DEL                                           | D<br>F11. MW COL                                                                                                    | F<br>PF Keys<br>F12.RTF                  | 📼 Manual Comm                                                                                                    |
| F1I<br>Profile<br>F<br>AIL + FLY            | F2. TRACE LIST<br>F2. TRACE LIST<br>F14. EMD ONLY<br>F15. ET                                                                                                    | B<br>el Car<br>NGEBOT F4. EW<br>TIX REV F16. TO                                                                         | C<br>PNR F<br>F5. EK LIMO<br>UR (F17. SSR CHD                                                                                                    | Proposal<br>F6. EY LIMO<br>F18. SSR INF                                                                          | D<br>(F7. EU<br>(F8. MMR<br>(F19. NAME INF<br>(F20. NAME C                                                                                                    | F9. RMT<br>HD F21. AENDER                    | F10. MW DEL                                                | D<br>F11. MW COL<br>F23. VAT BAHN                                                                                                    | F<br>PF Keys<br>F12. RTF<br>F24. DP REST | Manual Comm                                                                                                    |
| FII<br>Profile<br>F<br>AIL + FLY            | E Air Hote<br>F2. TRACE LIST F3. F.A.<br>F14. EMD ONLY F15. ET<br>FLIGHTS SHOP                                                                                                    | el Car<br>INGEBOT F4. EW<br>TIX REV F16. TOI                                                                            | C<br>PNR F<br>(F5. EK LIMO<br>UR (F17. SSR CHD<br>AVAILABILITY                                                                                                    | Proposal<br>F6. EV LIMO<br>F18. SSR INF<br>SCHEDULES                                                             | D<br>F7. EU<br>F19 NAME INF<br>FARE QUOTE                                                                                                    | F9. RMT<br>HD F21. AENDER                    | E<br>F10. MW DEL<br>JNG (F22. OTH                          | • <b>①</b><br>(F11. MW COL<br>)<br>(F23. VAT BAHN                                                                                                    | F<br>PF Keys<br>F12. RTF<br>F24. DP REST | Manual Comm                                                                                                    |
| FTI<br>Profile<br>F<br>KAIL + FLY           | Air Hote<br>F2. TRACE LIST (F3. F.A.<br>(F14. EMD ONLY (F15. ET<br>FLIGHTS SHOP                                                                                                    | B<br>el Car<br>INGEBOT F4. EW<br>TIX REV F16. TO<br>FARES                                                               | C<br>PNR F<br>F5. EK LIMO<br>UR F17. SSR CHD                                                                                                    | Proposal<br>F6. EY LIMO<br>F18. SSR INF<br>SCHEDULES                                                             | D<br>F7. EU<br>F19. NAME INF<br>F20. NAME CO<br>F39. NAME INF<br>FARE QUOTE                                                                                                    | F9. RMT<br>HD F21. AENDER                    | E<br>F10. MW DEL<br>JNG F22. OTH                           | 5<br>F11. MW COL<br>F23. VAT BAHN                                                                                                    | F<br>PF Keys<br>F12. RTF<br>F24. DP REST | Manual Comm III Trip Surr Trip Prop F Profiles Workflow III Applicati                                                                       |
| FTI<br>Profile<br>F<br>AIL + FLY<br>SHOP I  | Air     Hote       F2. TRACE LIST     F3. F.A.       F14. EMD ONLY     F15. ET       FLIGHTS     SHOP       Round trip     1 Pase                                                                                                    | B<br>el Car<br>NCEBOT F4.EW<br>TIX REV F16.TO<br>FARES A<br>ssenger → A                                                 | PNR F<br>FS. EX LIMO<br>UR (F17. SSR CHO<br>AVAILABILITY<br>Any cabin • Any                                                                                              | Proposal<br>Pre. EY LIMO<br>FIE. SRINF<br>SCHEDULES<br>Y number of stops                                         | D<br>F7. EU<br>F19. NAME INF<br>F20. NAME INF<br>FARE QUOTE                                                                                                    | ) (F9. RMT<br>HD ) (F21. AENDERI             | E<br>(F10. MW DEL<br>WG (F22. OTH                          | Э<br>  [F11. MW COL<br>  [F23. VAT ВАНN                                                                                                    | F<br>PF Keys<br>F12. RTF<br>F24. DP REST | Manual Comm  I III Trip Sum  Trip Prop  Profiles  Workflow  Applicati                                                                       |
| FTI<br>Profile<br>F<br>KAIL + FLY<br>SHOP I | Air     Hote       F2. TRACE LIST     F3. FA       F14. EMD ONLY     F15. ET       FLIGHTS     SHOP       Round trip •     1 Pa:       Origin     LON + London Metrop                                                                                                    | B<br>el Car<br>NOCEDOT F4. EW<br>TIX REV F16. TO<br>FARES /<br>ssenger + A                                              | C<br>PNR F<br>FS.EX.LIMO<br>UR (F17.SSR CHO<br>AVAILABILITY<br>Iny cabin • Any                                                                                           | Proposal<br>Pre. ev LMO<br>FIB. SSR INF<br>SCHEDULES<br>v number of stops                                        | P F2.EU F3.MMR F19 NAME INF F20.NAME C FARE QUOTE                                                                                                    | (F9. RMT<br>HD (F21. AENDER<br>Jitan Area    | E<br>F10. MW DEL<br>ING F22. OTH                           | "Э<br>(F11. MW COL<br>(F23. VAT BAHN                                                                                                    | F<br>PF Keys<br>F12. RTF<br>F24. DP REST | Manual Comm  I III Trip Sum  Trip Prop  F Profiles  Workflow  Applicati                                                                     |
| Profile<br>FF<br>WIL+FLY                    | Air     Hotu       F2. TRACE LIST     F3. F.A.       F14. EMD ONLY     F15. ET       FLIGHTS     SHOP       Round trip ~     1 Par       Origin     LON - London Metrop                                                                                                    | el Car<br>NGEBOT F4. EW<br>TIX REV F16. TO<br>FARES /<br>ssenger - A<br>bolitan Area                                    | PNR F<br>PS. EX LIMO<br>UR F17. SSR CHD<br>AVAILABILITY<br>uny cabin - Any                                                                                               | Proposal<br>re.ev LMO<br>FI8.SSR INF<br>SCHEDULES<br>v number of stops                                           | D<br>F7. EU<br>F19. NAME INF<br>F20. NAME OF<br>FARE QUOTE<br>C<br>Destination<br>ROM - Rome Metropo                                                                                                    | F9 RMT<br>HD F21, AENDER                     | E<br>F10. MW DEL<br>ING F22. OTH                           | Э<br>( F11. MW COL<br>) ( F23. VAT ВАНН<br>) ( F23. VAT ВАНН                                                                                                    | F<br>PF Keys<br>F12. RTF<br>F24. DP REST | Manual Comm  I Trip Sum  Trip Prop  Profiles  Workflow  Applicati                                                                           |
| Profile                                     | FILEND ONLY     FILEND ONLY     FILEND ONLY       FILEND ONLY     FILEND ONLY     FILEND ONLY       FLIGHTS     SHOP       Round trip +     1 Past       Origin     LON - London Metrop       Departure date     23APR2025                                                                                                    | B<br>el Car<br>NGEBOT F4 EW<br>FTX REV F16. TO<br>FARES A<br>ssenger + A<br>coolitan Area                               | C<br>PNR F<br>F5. EX LIMO<br>UR F17. SSR CHD<br>AVAILABILITY<br>Any cabin  Any<br>Arrival time<br>7:00 PM-10:00 A                                                        | Proposal<br>F6. EY LIMO<br>F18. SSR INF<br>SCHEDULES<br>Y number of stops<br>W                                   | P F2. EU F8. MMR F19. NAME INF F20. NAME C FARE QUOTE                                                                                                    | ) (F9. RMT<br>HD) (F21. AENDER<br>Jitan Area | E<br>F10. MW DEL<br>NG F22. OTH<br>Departure time (0       | The second second seco | F<br>PF Keys<br>PI2 MF<br>F24 DP REST    | Manual Comm  I Trip Sum  Trip Prop  Profiles  Workflow  Applicati                                                                           |
| Profile                                     | Air     Hote       F2_TRACE_LIST     F3_F AI       F14_EMD ONLY     F15_ET       FLIGHTS     SHOP       Round trip •     1 Par       Origin     LON - London Metrop       Departure date     23APR2025                                                                                                    | B<br>el Car<br>NGEBOT F4 EW<br>TIX REV F16. TO<br>FARES A<br>ssenger + A<br>politan Area                                | C<br>PNR F<br>FS. EK LIMO<br>UR (FIZ. SSR CHO<br>AVAILABILITY<br>any cabin ~ Any<br>Arrival time<br>7:00 PM-10:00 A<br>Time options for LOD                              | Proposal<br>F6. EV LMO<br>F16. SSR INF<br>SCHEDULES<br>V number of stops<br>M E                                  | D<br>F7. EU<br>F19 NAME INF<br>F20 NAME INF<br>F20 N | ) (F9. RMT<br>HD) (F21. AENDER<br>Hitan Area | E<br>F10. MW DEL<br>W0 F22. OTH<br>Departure time (0       | D<br>F11. MW COL<br>F23. VAT BAHN<br>F23. VAT BAHN                                                                                                    | F<br>PF Keys<br>F12 MF<br>F24. DP REST   | Manual Comm  I Trip Sum  Trip Prop  Profiles  Workflov  Applicati                                                                           |
| FF<br>FF<br>RALL + FLY<br>SHOP              | Air     Hote       F2. TRACE LIST     F3. F.M.       F14. EMD ONLY     F15. ET       FLIGHTS     SHOP       Round trip ~     1 Pa:       Origin     LON - London Metrop       Departure date     23APR2025       OPTIONAL QUALIFIERS                                                                                                    | B<br>el Car<br>NGEBOT F4. EW<br>FARES /<br>Ssenger - A<br>colitan Area                                                  | C<br>PNR F<br>FS.EX.LIMO<br>UR F17.SSR.CHO<br>AVAILABILITY<br>Iny cabin ~ Any<br>Arrival time<br>7:00 PM-10:00 A<br>Time options for LOR                                 | Proposal<br>Fe_EV_LMO<br>FI& SSR INF<br>SCHEDULES<br>V number of stops<br>M # ROM                                | D<br>F7. EU<br>F19. NAME INF<br>F20. NAME OF<br>FARE QUOTE<br>C<br>Destination<br>ROM - Rome Metropo<br>Return date<br>25APR2025                                                                                                    | ) (F9.RMT<br>HD ) (F21.AENDER<br>Jitan Area  | E<br>F10. MW DEL<br>ING F22. OTH<br>Departure time (0      | D<br>F11. MW COL<br>F23 VAT BAHN<br>F23 VAT BAHN                                                                                                    | F<br>PF Keys<br>F12 RTF<br>F24.DP REST   | <ul> <li>Manual Comm</li> <li>tili Trip Sum</li> <li>Trip Prop</li> <li>¥ Profiles</li> <li>⊙ Workflow</li> <li>Ⅲ Applicati</li> </ul>      |
| FF<br>Profile<br>FF<br>RAIL + FLY<br>SHOP   | Air Hots<br>P2 TRACE LIST P3 F A<br>P14 EMD ONLY P15 ET<br>FLIGHTS SHOP<br>Round trip ~ 1 Pas<br>Origin<br>LON - London Metrop<br>Departure date<br>23APR2025<br>OPTIONAL QUALIFIERS                                                                                                    | B<br>el Car<br>NGEBOT F4. EW<br>FARES A<br>ssenger - A<br>bolitan Area<br>Conal)                                        | C<br>PNR F<br>F5. EX LIMO<br>UR F17. SSR CHD<br>AVAILABILITY<br>Any cabin - Any<br>Arrival time<br>7:00 PM-10:00 A<br>Time options for LOP                               | Proposal<br>Fe. EV LIMO<br>FIB. SSR INF<br>SCHEDULES<br>V number of stops<br>M • ROM<br>ARTURE TIME ARR          | D<br>F7. EU<br>F19. NAME INF<br>F19. NAME INF<br>F20. NAME C<br>FARE QUOTE<br>C<br>Destination<br>ROM - Rome Metropo<br>Return date<br>25APR2025                                                                                                    | Ilitan Area                                  | E<br>F10. MW DEL<br>NO F22. OTH                            | Terminal ( Terminal)                                                                                                    | F<br>PF Keys<br>PI2 RIF<br>F24.DP REST   | Manual Comm  I Trip Sum  Trip Prop  F Profiles  Workflow  Application                                                                       |
| FF<br>Profile<br>FF<br>AALL + FLY<br>SHOP I | Air     Hote       F2.TRACE.LIST     F3.FA       F2.TRACE.LIST     F3.FA       F14.EMD ONLY     F15.ET       FLIGHTS     SHOP       Round trip ~     1 Particle       Origin     LON - London Metrop       Departure date     23APR2025       OPTIONAL QUALIFIERS       Include ~     Carrier (Opti                                                                                                    | B<br>el Car<br>NGEBOT F4 EW<br>TIX REV F16 TO<br>FARES A<br>ssenger - A<br>bolitan Area<br>Colitan Area<br>Colitan Area | C<br>PNR F<br>FS. EX LIMO<br>UR (F17. SSR CHO<br>AVAILABILITY<br>Any cabin • Any<br>Arrival time<br>7:00 PM-10:00 A<br>Time options for LON<br>DEP<br>Arrival between:   | Proposal<br>F6 EV LMO<br>F18 SSRINF<br>SCHEDULES<br>V number of stops<br>M F0M<br>ARTURE TIME ARR                | D<br>F7. EU<br>F19. NAME INF<br>F20. NAME INF<br>F20. NAME                      | ) (F9.RMT<br>HD (F21.AENDER<br>Jitan Area    | E<br>F10. MW DEL<br>NG [F22. OTH<br>Departure time (0      | D<br>F11. MW COL<br>F23. VAT DAHN                                                                                                    | F<br>PF Keys<br>F12 RF<br>F24.0P REST    | Manual Comm     In Trip Sum     Trip Prop     Forfiles     Workflow     Manual     Applicati                                                |
| FF                                          | Air     Hote       F2. TRACE LIST     F3. FA       F2. TRACE LIST     F3. FA       F1. EMD ONLY     F15. ET       FLIGHTS     SHOP       Round trip ~     1 Par       Origin     LON - London Metrop       Departure date     23APR2025       OPTIONAL QUALIFIERS       Include ~     Carrier (Opti                                                                                                    | B<br>el Car<br>NCEBOT F4 EW<br>FARES A<br>ssenger → A<br>solitan Area<br>Colitan Area<br>Colitan Area                   | C<br>PNR F<br>FS.EK LIMO<br>UR (F17.SSR CHO<br>AVAILABILITY<br>any cabin ~ Any<br>Arrival time<br>7:00 PM-10:00 A<br>Time options for LOP<br>Arrival between:<br>7:00 PM | Proposal<br>F6. EV LMO<br>F18. SSR INF<br>SCHEDULES<br>V number of stops<br>M • ROM<br>ARTURE TIME ARR<br>10:0   | D<br>F7. EU<br>F19 NAME INF<br>F20 NAME INF<br>F20 NAME OF<br>FARE QUOTE<br>C<br>Destination<br>ROM - Rome Metropo<br>Return date<br>25APR2025<br>IVAL TIME                                                                                                    | )(F9 RMT<br>HD)(F21.AENDER<br>Nitan Area     | E<br>F10. MW DEL<br>//NO<br>/F22. OTH<br>Departure time (0 | D<br>F11. MW COL<br>F23. VAT BAHN<br>ptional)                                                                                                    | F<br>PF Keys<br>F12 MF<br>F24. DP REST   | Manual Comm  I Trip Sum  Trip Prop  Profiles  Workflov  Applicati                                                                           |
| FTI<br>Profile<br>F<br>AALL + FLY<br>SHOP   | Air     Hote       F2. TRACE LIST     F3. F.M.       F14. EMD ONLY     F15. ET       FLIGHTS     SHOP       Round trip ~     1 Pa:       Origin     LON - London Metrop       Departure date     23APR2025       OPTIONAL QUALIFIERS       Include ~     Carrier (Optil)       BAX       Content source       NDC ×     LCC ×                                                                                                    | B<br>el Car<br>NGEBOT F4. EW<br>FARES /<br>Ssenger - A<br>ssenger - A<br>ssenger - A<br>ssenger - A<br>ssenger - A      | C<br>PNR F<br>FS. EX. LIMO<br>UR F17. SSR CHO<br>AVAILABILITY<br>AVAILABILITY<br>Arrival time<br>7:00 PM-10:00 A<br>UP<br>Arrival between:<br>7:00 PM                    | Proposal<br>Fe.ev LMO<br>FI.8. SSR INF<br>SCHEDULES<br>V number of stops<br>M ROM<br>ARTURE TIME ARR<br>10:0     | D<br>F2.EU<br>F15 NAME INF<br>F20 NAME INF<br>F20 NAME OF<br>FARE QUOTE<br>C20 NAME OF<br>ROM - Rome Metropo<br>Return date<br>25APR2025                                                                                                    | ) (F9 RMT<br>HD ) (F21. AENDER<br>Jitan Area | E F10. MW DEL VNO F22. OTH Departure time (0               | D<br>F11. MW COL<br>F23. VAT BAIN<br>Ptional)                                                                                                    | F<br>PF Keys<br>F12 MF<br>F24.DP REST    | <ul> <li>Manual Comm</li> <li>IIII Trip Surt</li> <li>Trip Prop</li> <li>♥ Profiles</li> <li>♥ Workflow</li> <li>III Application</li> </ul> |
| FF<br>Profile<br>FF<br>RAIL + FLY<br>SHOP   | Air Hotu<br>Part Part Content source<br>Part Content source<br>Part Content so | B<br>el Car<br>NGEBOT F4. EW<br>FARES /<br>Ssenger - A<br>bolitan Area<br>Colitan Area                                  | C<br>PNR F<br>F5. EX LIMO<br>UR F17. SSR CHO<br>AVAILABILITY<br>Iny cabin - Any<br>Arrival time<br>7:00 PM-10:00 A<br>UEP<br>Arrival between:<br>7:00 PM                 | Proposal<br>Fe. EV LIMO<br>FIE. SSR INF<br>SCHEDULES<br>V number of stops<br>M • ROM<br>ARTURE TIME ARR<br>10:00 | D<br>F7. EU<br>F19. NAME INF<br>F20. NAME OF<br>FARE QUOTE<br>C<br>Destination<br>ROM - Rome Metropo<br>Return date<br>25APR2025<br>IVAL TIME<br>20 AM                                                                                                    | litan Area                                   | E<br>F10. MW DEL<br>NO F22. OTH                            | Ptional)                                                                                                    | F<br>PF Keys<br>F12 RTF<br>F24 DP REST   | Manual Comm  I III Trip Sur  Trip Pro  F Profiles  Workflov  Application                                                                    |

Sabre Red 360 and Sabre Red Web Release Notes

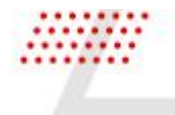

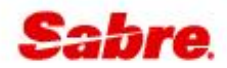

### [Shop Flights] – Stopover & connection details

A new link has been added the shop response and flight summary display screens in Shop Flights. After clicking on "Details" a pop-up modal will display all the flight details including full airline name, equipment type, connection details & terminal information. This addition improves the user experience by providing more details about the flight and is consistent with the data display across the Sabre Red Shopping experiences.

| → DFW D<br>pr 2025 2 | FW → KRK Flights<br>3 Apr 2025 None Selected                    | 1 Passenger                                            | Stops  Carriers  Tin          | nes   Duration   Fare source | Airports  More  SORT BY                                |
|----------------------|-----------------------------------------------------------------|--------------------------------------------------------|-------------------------------|------------------------------|--------------------------------------------------------|
|                      | AA/AY 8973, AA/AY 9019<br>American Airlines<br>E90, 359 Details | <b>12:30 PM - 3:05 PM</b><br>Tue, 15 Apr - Wed, 16 Apr | <b>33h 35min</b><br>KRK - DFW | 1 Stop<br>AHEL               | NDC<br>Basic Economy from<br>AUD 1417.20<br>Round trip |
| <u>a</u>             | <b>EK/FZ 2434, EK 221</b><br>Emirates<br>7M8, 77W Details       | <b>12:50 PM - 9:40 AM</b><br>Tue, 15 Apr - Wed, 16 Apr | <b>27h 50min</b><br>KRK - DFW | 1 Stop<br>▲DXB               | NDC:<br>Mixed Brands from<br>AUD 2521.97<br>Round trip |
| <u>a</u> ;           | EK/FZ 2025, EK 221<br>Emirates<br>7M8, 77W Details              | <b>11:45 PM - 9:40 AM</b><br>Tue, 15 Apr - Thu, 17 Apr | <b>40h 55min</b><br>KRK - DFW | 1 Stop<br>▲DXB               | NDC:<br>Mixed Brands from<br>AUD 2521.97<br>Round trip |
| χ.                   | AA/BA 7046, AA 81<br>American Airlines<br>319, 77W Details      | <b>1:50 PM - 8:39 PM</b><br>Tue, 15 Apr - Tue, 15 Apr  | <b>13h 49min</b><br>KRK - DFW | 1 Stop<br>LHR                | NDC<br>Mixed Brands from<br>AUD 2559.55                |
| ▶ DFW<br>73, AA 9019 | DFW → KRK Flights<br>AA 9018, AA 9015 2 Selecte                 | 1 Passenger<br>rd                                      |                               |                              |                                                        |
|                      | AA/AY 8973, AA/AY 9019<br>American Airlines<br>E90, 359 Details | <b>12:30 PM - 3:05 PM</b><br>Tue, 15 Apr - Wed, 16 Apr | <b>33h 35min</b><br>KRK - DFW | 1 Stop<br>▲HEL               | NDC<br>3 seats left<br>Basic Economy from              |
| ζ.                   | AA/AY 9018, AA/AY 9015<br>American Airlines<br>359, E90 Details | <b>4:50 PM - 6:10 PM</b><br>Wed, 23 Apr - Thu, 24 Apr  | <b>18h 20min</b><br>DFW - KRK | 1 Stop<br>HEL                | <sup>AUD</sup> 1417.20<br>☆ ● ■ ●                      |
| vailable             | fares Compare Fares                                             | Combine By Leg                                         | Comm                          | ission Fare source  Bag      | included Changeable Refundable                         |
|                      |                                                                 |                                                        |                               |                              |                                                        |
|                      | 3 seats left<br>NDC<br>Basic Economy                            | NDC<br>Main Cabin                                      | NDC<br>Main Cabin Flexible    | NDC<br>Flagship Bus          | iness Flagship Busin                                   |

Sabre Red 360 and Sabre Red Web Release Notes

12

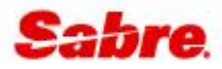

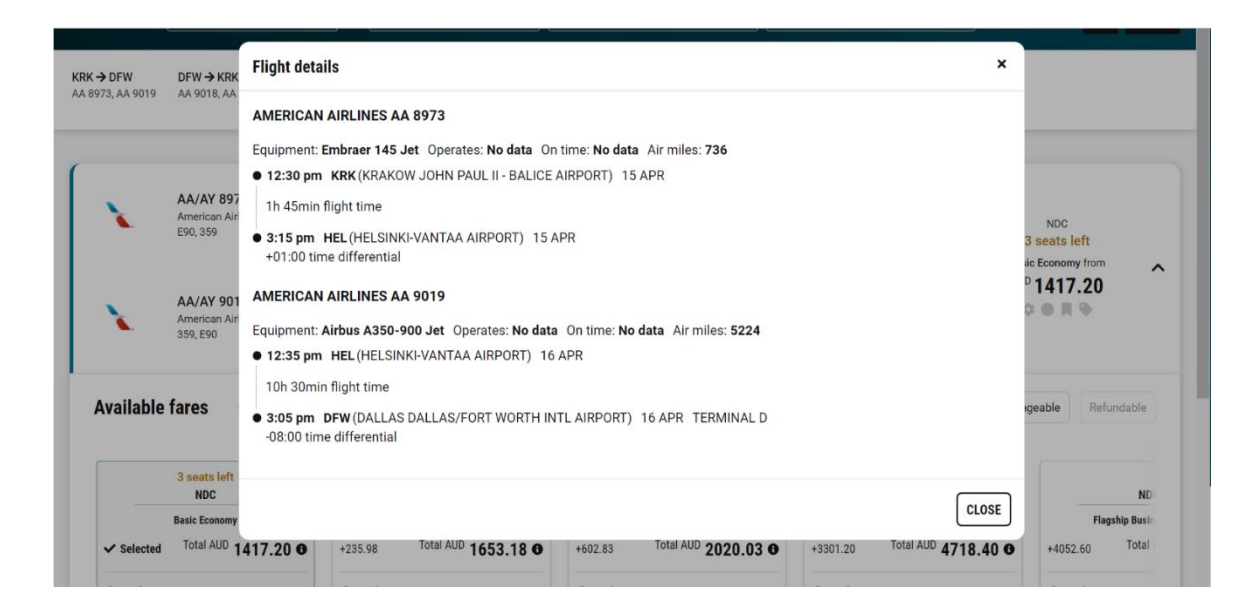

### [Shop Flights] – New upsell filters

Users can now filter upsells returned on Shop Flights for fares/offers that include bags, or are changeable and/or refundable.

- Bags included when clicked, fares/offers with at least 1 free checked bag on all flight segments will be displayed.
- Changeable when clicked, only changeable fares/offers, with or without penalty will be displayed.
- Refundable when clicked, only refundable fares/offers, with or without penalty will be displayed.

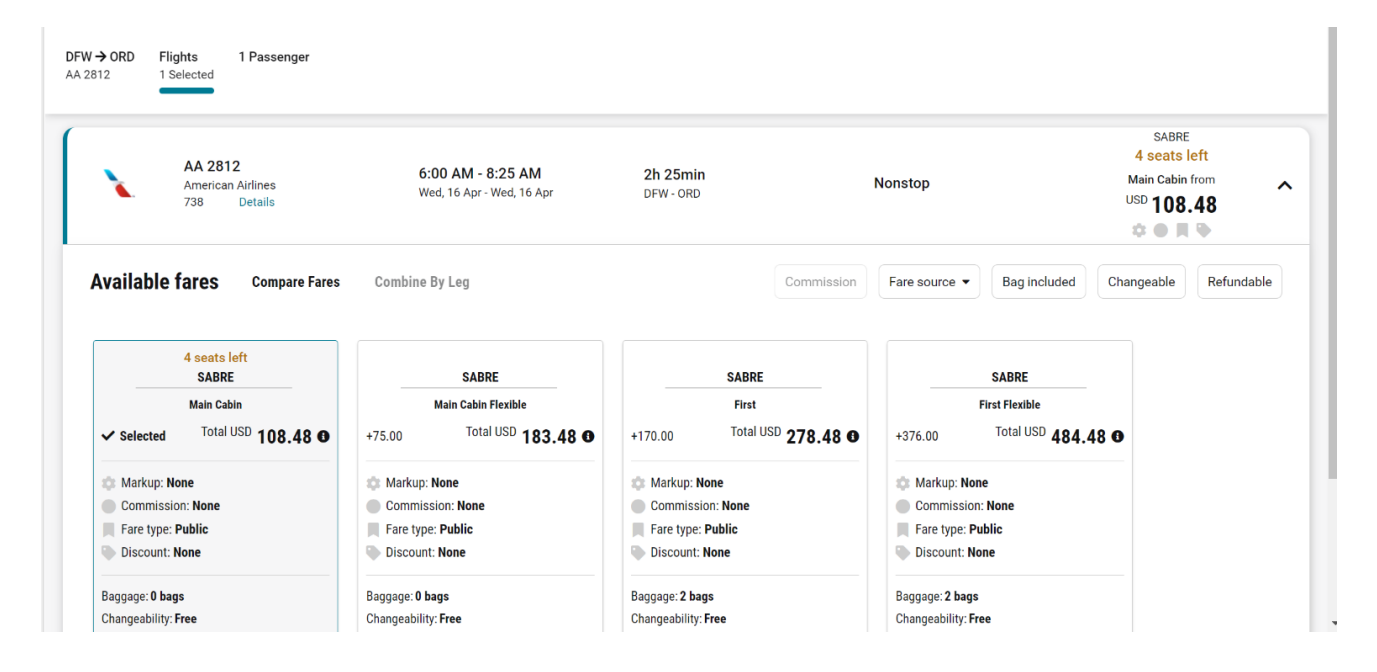

Sabre Red 360 and Sabre Red Web Release Notes

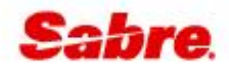

### [NDC] – Schedule Change (OCN) follow up actions

To support airline NDC implementations we have further extended the options offered to the user when an airline makes a change to an NDC order and sends an Order Change Notification (OCN) The options returned by the airline that we support are:

- 1. Exchange Reshop for a new itinerary and re-issue the ticket
- 2. Accept Accept the change and update the ticket
- 3. Cancel Ticket Cancel the ticket and itinerary
- 4. Contact airline when the NDC cannot be serviced by the agency, the airline will advise the user to contact them to service the booking.

| JNEIDP                                           | BERKA, JACEK                                  | ✓ Traveler                                 | ~         | Phone number | ~       | Itinerary          |
|--------------------------------------------------|-----------------------------------------------|--------------------------------------------|-----------|--------------|---------|--------------------|
| Ticketed on: 26FEB<br>Order Id: TN7WPO BA-TN7WPO |                                               | <ul> <li>Received from</li> </ul>          |           |              |         | ~                  |
| HOME ITINERARY                                   | QUOTES                                        | TRAVELER INFORMATIO                        | N REMARKS | TICKETING    | HISTORY |                    |
| Order Items (1)                                  |                                               |                                            |           |              |         | NDC FULFILL ORDER  |
| Action required: Sche<br>Exchange for new in     | edule change for NDC<br>tinerary or cancel ti | cket                                       |           |              |         | CANCEL TICKET      |
| 1                                                | LHR - London<br>30APR, 19:35                  | SIN - Singapore Econ<br>01MAY, 16:05 V     | iomy      | ✓ Tic        | keted   | AUD 1269.60 ~      |
| JRENYO                                           | BERKA, JACEK                                  | ✓ Traveler                                 | ~         | Phone number | v       | Itinerary          |
| Ticketed on: 26FEB<br>Order Id: TMX7U2 BA-TMX7U2 |                                               | <ul> <li>Received from</li> </ul>          |           |              |         |                    |
| HOME ITINERARY                                   | QUOTES                                        | TRAVELER INFORMATIO                        | N REMARKS | TICKETING    | HISTORY |                    |
| Order Items (1)                                  |                                               |                                            |           |              |         | NDC FULFILL ORDER  |
| Action required: School                          | edule change for NDC<br>ked by airline. Cont  | corder TMX7U2<br>act airline to service th | nis order |              |         |                    |
| A This Order can no lo                           | onger be Serviced thr                         | ough NDC. Order is out o                   | of sync   |              |         |                    |
| 1 BA 11                                          | LHR - London<br>11MAR, 18:55                  | SIN - Singapore Ecor<br>12MAR, 15:55 V     | nomy      |              | keted   | NDC<br>AUD 1265.70 |

Sabre Red 360 and Sabre Red Web Release Notes

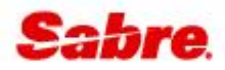

### CAR

### [Commission] - Change to tooltip information

With this release, if commission details are not returned by the car vendor a tooltip will display over the commission indicator stating "no data".

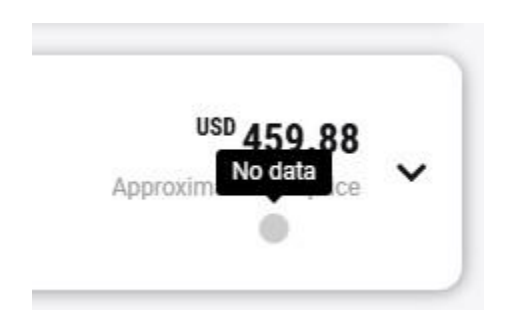

### [Trip Summary] - Add car enabled for NDC orders

Agents can now add a car booking to an existing NDC order. The "add car" option has been added to the air segment for an NDC order in the Trip Summary panel. Previously this option was only available for Sabre content.

The pick-up location, time and drop-off location and time will pre-populate into the search form, depending on which segment the car is added from.

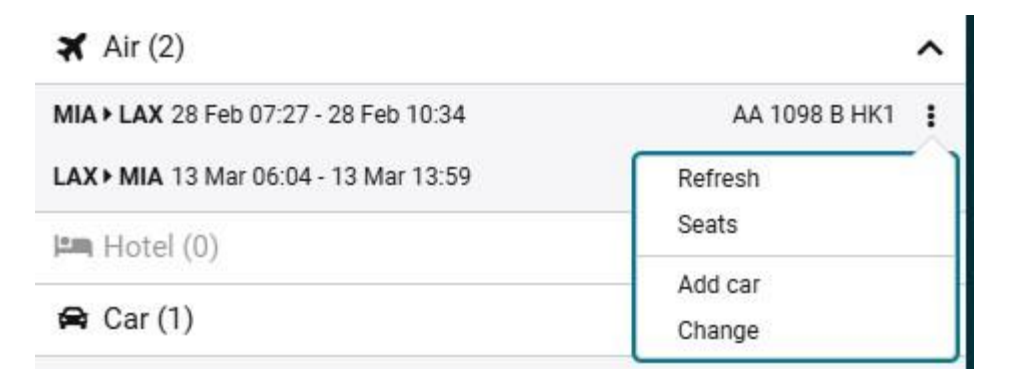

Sabre Red 360 and Sabre Red Web Release Notes

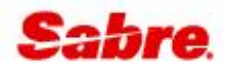

### PROFILES

### [Templates] Default template configuration in Agency Admin Tool

The Agency Admin Tool (AAT) now allows configuration of the default templates when Corporate and Group profiles are created in Sabre Red 360. Agency Admin can now add the template ID into AAT so that the profile template is automatically used when creating a profile. As a result, agents will no longer need to specify the template when creating a Corporate or Group Profile, and the required data fields will be filled.

| Sabre Profiles: Default PCC                        | – Enter value – | Description not available                                                                                                    |
|----------------------------------------------------|-----------------|----------------------------------------------------------------------------------------------------|
| Sabre Profiles: Default Traveler Template ID       | – Enter value – | Description not available                                                                                                    |
| Sabre Profiles: Family profile default template ID | – Enter value – | The ID of the template to be used when creating family profiles. The flag<br>"default template usage" must be set to "Enabled" for this to take effect. Use<br>Sabre Profiles Admin to create templates. |
| Sabre Profiles: Group profile default template ID  | – Enter value – | The ID of the template to be used when creating group profiles. The flag<br>"default template usage" must be set to "Enabled" for this to take effect. Use                                               |

### OTHER

### [Documents & Messaging] Save preferences & preview

The documents and messaging application has been updated with two new functionalities.

- 1. Save selections & ER (end & retrieve), which allows the user to make changes in the Documents and Messaging settings and save those settings to the PNR when using ER without sending an email.
- 2. Preview, that opens a new window containing a document list with all the documents available for the given PNR.

**Note** – The preview function only applies when a PNR is in session. When no PNR in session, the user will see a "No PNR in session" message.

Sabre Red 360 and Sabre Red Web Release Notes

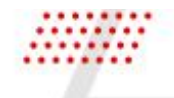

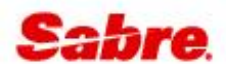

| QCQUFC       | ) - WON          | NG CINDY MS  | В                 |               | C                            |              | D             |               |                | E        |            |                | F               |      |              |
|--------------|------------------|--------------|-------------------|---------------|------------------------------|--------------|---------------|---------------|----------------|----------|------------|----------------|-----------------|------|--------------|
| • т          | YPE              | COMMANE      | HERE              |               |                              |              |               |               |                | Ľ        | Send       | i "D           | PF Keys         | 诺 Co | ommand Help  |
| RFF          |                  | F2. TRACE LI | ST F3. F ANGEBOT  | F4. EW        | F5. EK LIMO                  | F6. EY LIMO  | F7. EU        | F8. MMR       | F9. RMT        | F10. MW  | DEL        | F11. MW COL    | F12. RTF        |      | 💼 Trip Summ  |
| 3. RAIL + FI | LY )             | F14. EMD ON  | ILY F15. ETIX REV | F16. TOUR     | F17. SSR CHD                 | F18. SSR INF | F19. NAME INF | F20. NAME CHD | F21. AENDERUNG | F22. OTH |            | F23. VAT BAHN  | F24. DP REST    |      | 📋 Trip Propo |
| ¥¥F          | ORMA             | ΔΤ           |                   |               |                              |              |               |               |                |          | <b>^</b> « | Workflows      |                 |      | I Profiles   |
|              | Doc              | uments a     | nd Messaging      |               |                              |              |               |               | ×              |          | ۰          | DOCUMENTS AN   | D MESSAGING     |      | Workflown    |
| QCQUF        |                  |              |                   |               |                              |              |               |               | A              |          | •          | QUEUE PLACE    |                 |      | e worknows   |
|              | Doc              | ument ty     | ре                |               |                              |              |               |               |                |          | ۲          | GENERIC SEAT F | EQUEST          |      | Application  |
|              | <b>O</b>         | ltinerary (  | 🖯 eTicket 🔿 Emb   | edded eTicket | <ul> <li>elnvoice</li> </ul> |              |               |               |                |          | ۲          | SSUE TICKET/E  | MD              |      |              |
| 1            | D                |              |                   |               |                              |              |               |               |                |          | ۲          | EXCHANGE SHO   | P               |      |              |
| 2            | Document options |              |                   |               |                              |              |               |               |                |          | ۲          | EXCHANGE TICH  | ET              |      |              |
| T۴           |                  | Hide booki   | ng class          |               |                              |              |               |               |                |          |            | CANCEL TICKET  | /EMD            | UD   |              |
| Pŀ           | Sen              | der infor    | mation            |               |                              |              |               |               |                |          | ۲          | REFUND TICKET  |                 |      |              |
|              |                  | Include se   | der               |               |                              |              |               |               |                |          | ۲          | NDC FULFILL OR | DER             |      |              |
| P#           |                  | include sei  | ldel              |               |                              |              |               |               |                |          | ۲          | NDC EXCHANGE   | SHOP            |      |              |
| CL           | Rec              | pients       |                   |               |                              |              |               |               |                |          | ۲          | EXTENDED SALE  | S REPORT        |      |              |
| IN           |                  | Туре         | Email address     |               |                              |              | Language      |               |                |          | ۲          | JNUSED TICKET  | REPORT          |      |              |
| F1           | $\checkmark$     | To 🔻         | SOOCHING@HOTMA    | VIL.COM       |                              |              | Arabic        | -             | +              |          | ۲          | CO2 REMARKS    |                 |      |              |
| PE           |                  | Туре         | Email address     |               |                              |              | Language      |               |                |          |            |                |                 |      |              |
| FF           | $\checkmark$     | To 🔻         | CINDY.WONG@GMA    | IL.COM        |                              |              | Arabic        | •             | - +            |          |            |                |                 |      | 📧 Agency Ad  |
| GE           | Mes              | ssage        |                   |               |                              |              |               |               |                |          |            |                | B (1)<br>Hilton |      |              |
|              | SA               | VE SELECT    | IONS & ER         |               |                              |              | [             |               | /IEW SEND      |          |            |                |                 |      |              |
|              | _                |              |                   |               |                              |              |               |               |                |          |            |                |                 |      | НН 008680    |

#### File Edit View Tools Favorites Window Help Contact Us Admin

| eTicket(s)           ISSUING AIRLINE         ISSUE DATE         TICKET NUMBER         PASSENGER NAME           AIR NEW ZEALAND LIMITED         07 Mar 2025         08805989314652         MS CINDY WONG           AIR NEW ZEALAND LIMITED         07 Mar 2025         08805989314652         MS CINDY WONG           eInvoice(s)         ISSUIC DATE         INVOICE NUMBER         PASSENGER NAME           SC SG Agency         07 Mar 2025         000000         MS CINDY WONG                                                                             |
|----------------------------------------------------------------------------------------------------|
| ISSUING AIRLINE         ISSUE DATE         TICKET NUMBER         PASSENGER NAME           AIR NEW ZEALAND LIMITED         07 Mar 2025         0869598814652         MS CINDY WONG           AIR NEW ZEALAND LIMITED         07 Mar 2025         0869598814652         MS CONDY WONG           aIR NEW ZEALAND LIMITED         07 Mar 2025         0869598814652         MS SOOCHING YEO           eInvoice(s)         ISSUE DATE         INVOICE NUMBER         PASSENGER NAME           SC SG Agency         07 Mar 2025         000000         MS CINDY WONG |
| AIR NEW ZEALAND LIMITED         07 Mar 2025         0869598314652         MS CINDY WONG           AIR NEW ZEALAND LIMITED         07 Mar 2025         0869598314653         MS SOOCHING YEO           eInvoice(s)         ISSUING AGENCY         ISSUE DATE         INVOICE NUMBER         PASSENGER NAME           SC SG Agency         07 Mar 2025         000000         MS CINDY WONG                                                                                                    |
| AIR NEW ZEALAND LIMITED         07 Mar 2025         08685598814853         MS SOOCHING YEO           eInvoice(s)         ISSUING AGENCY         ISSUE DATE         INVOICE NUMBER         PASSENGER NAME           SC SG Agency         07 Mar 2025         000000         MS CINDY WONG                                                                                                    |
| eInvoice(s)           ISSUING AGENCY         ISSUE DATE         INVOICE NUMBER         PASSENGER NAME           SC SG Agency         07 Mar 2025         000000         MS CINDY WONG                                                                                                    |
| ISSUING AGENCY         ISSUE DATE         INVOICE NUMBER         PASSENGER NAME           SC SG Agency         07 Mar 2025         000000         MS CINDY WONG                                                                                                    |
| SC SG Agency         07 Mar 2025         000000         MS CINDY WONG                                                                                                    |
|                                                                                                    |
| The carriage of certain hazardous materials, like aerosols, fireworks, and flammable liquids, aboard the aircraft is forbidden. If you<br>do not understand these restrictions, further information may be obtained from your aritine.<br>Your travel arranger provides the information contained in this document. If you have any questions about the content, please<br>contact your travel arranger. For Credit Card Service fees, please see e Ticket receipt for total charges.                                                                          |

Sabre Red 360 and Sabre Red Web Release Notes

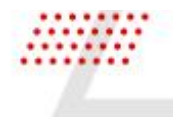

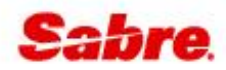

### [General] SSO sign-in option for Sabre Red 360 users

The Sabre Red 360 sign-in screen presents now a link that allows to take advantage of the Single Sign-On (SSO) procedure. All the SSO-enabled users have means to sign in with SSO directly from the main Sabre Red 360 login screen.

**Note**: Each user must know which sign-in path should use. Logging with user credentials is disabled for SSO-enabled users, the "Authentication failed! Invalid login/password." error will be returned. Similarly, users without the proper SSO configuration in place who attempt the SSO sign-in path will receive the "Unable to sign in. Contact support for assistance." error.

It is thus important that the SSO link is used only by the users, who have received proper configuration of their user account.

|      | Sabra                                                                                                    |
|------|----------------------------------------------------------------------------------------------------|
|      | Sabre Red 360                                                                                                    |
|      | Agent ID<br>891748                                                                                                    |
| -    | Password ©                                                                                                    |
|      | PCC                                                                                                    |
| F    | Forgot password? SIGN IN Reset password                                                                                 |
| - 24 | OR                                                                                                    |
| Vi   | SIGN IN WITH SSO<br>isit our <u>SSO page</u> on Sabre Central for more details or contact<br>your system administrator. |

### [General] Access to sign-in screen for SSO users upon 13-hr time-out

Whenever Single Sign-On enabled users hit the 13-hr session time-out while using SR360, they no longer need to restart the whole desktop application. On the 13-hr session time-out, SR360 will display a sign-in screen with the "SIGN IN WITH SSO" option available, so that SSO-enabled users will be able to renew the Sabre session.

The same behavior for the user's inactivity time-out will be delivered in the upcoming SR360 releases.

Sabre Red 360 and Sabre Red Web Release Notes

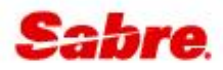

|                           | Saha                                | _                                    |
|---------------------------|-------------------------------------|--------------------------------------|
|                           | Zabre                               | 2.                                   |
|                           | Sabre Red 36                        | 0                                    |
| Your application s        | ession has expired. Confirm your a  | account.                             |
| Agent ID                  |                                     |                                      |
| 207                       |                                     |                                      |
| Password                  |                                     | ۵                                    |
|                           |                                     |                                      |
| PCC                       |                                     |                                      |
| 95TB                      |                                     |                                      |
|                           |                                     | SIGN IN                              |
|                           | OR                                  |                                      |
|                           | SIGN IN WITH SS                     | 0                                    |
| Visit our SSO page        | on Sabre Central for more details o | or contact your system administrator |
| visit our <u>550 page</u> | on ousie centra for more details o  | i contact your system duministrator. |

### [General] Turn off password related features for SSO users

Whenever SR360 is launched using the Single Sign-On (SSO), then the Tools > Password section with all its items ("Reset password", "Password management") is not shown – SSO-enabled users are not responsible for maintaining their passcodes.

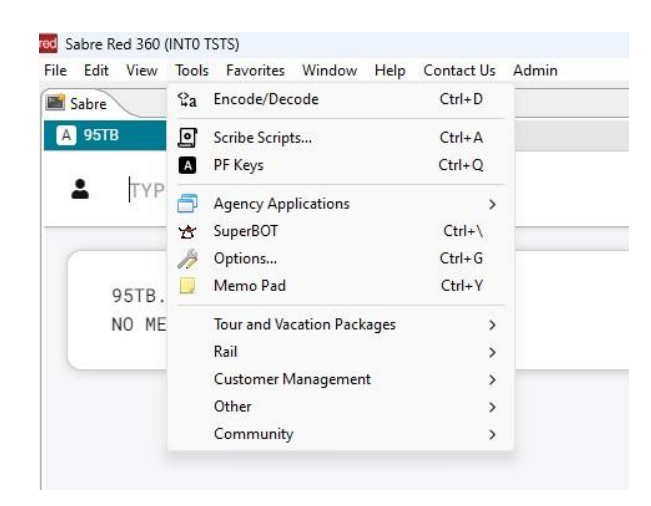

Sabre Red 360 and Sabre Red Web Release Notes

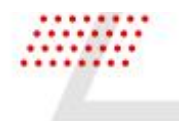

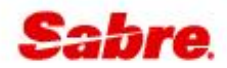

### [General] Responsive design for side bar

From now on, users running Sabre Red Web on mobile devices and/or screens of very low resolutions have the side bar rendered thinner to improve overall user experience and leave more room for business content. This option is fully automatic and non-configurable, it solely depends on the type of equipment the application is running on.

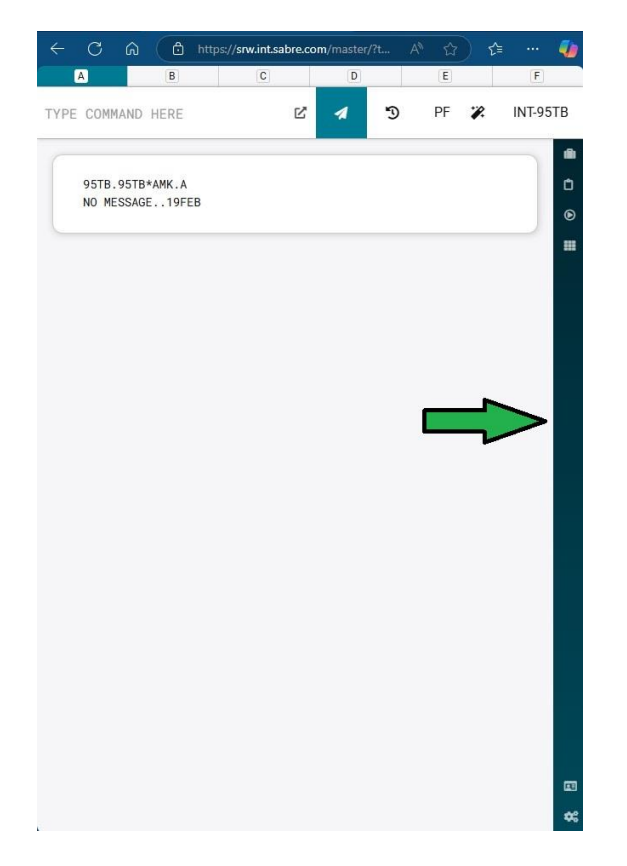

### SDK

### Workflow Extension points

Developers can now better control the execution order of extension points for both desktop and web using a new "priority" property (0-1000). The Java-based extension points run first, followed by

Sabre Red 360 and Sabre Red Web Release Notes

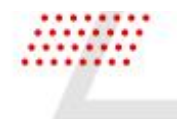

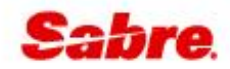

TypeScript-based ones, each sorted by priority. See "Web Red Apps" > "Workflow Extensions" > or "Desktop Red Apps" > "Java Workflow Extensions" in the documentation for further details.

### Dynamic removal of buttons from applications side panel

In this release, SDK API was extended to support dynamic removal of buttons from Applications side panel that were added by the same Red App.

Side Panel documentation and samples were updated with this feature.

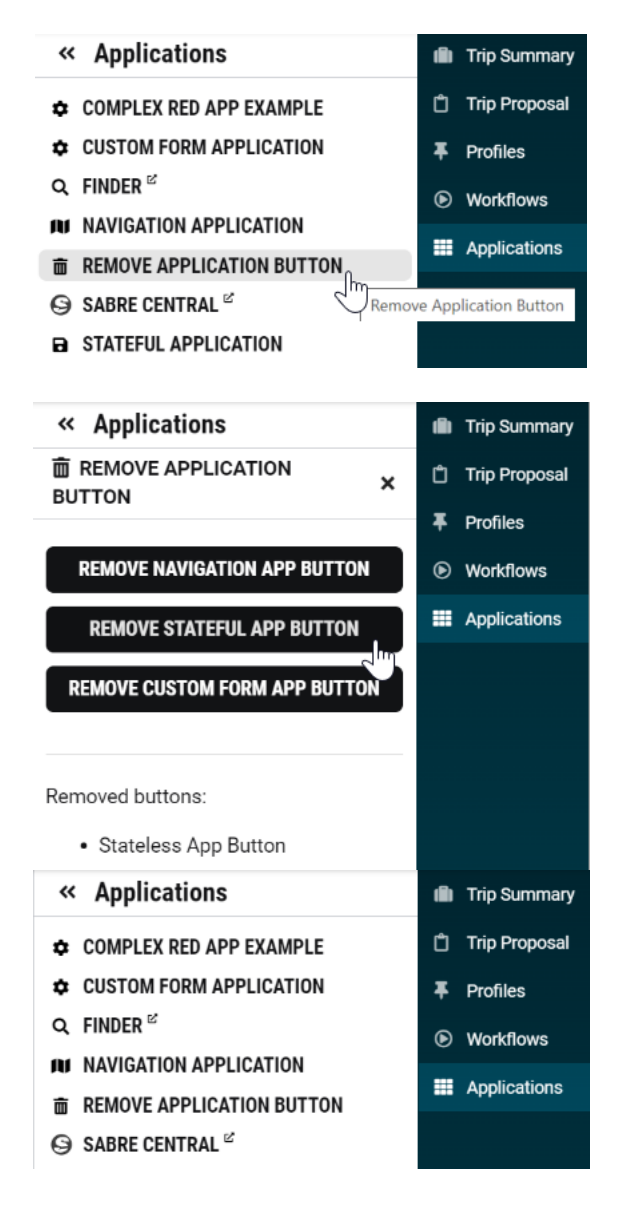

Sabre Red 360 and Sabre Red Web Release Notes

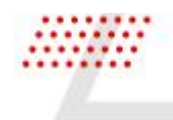

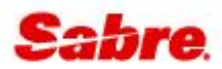

### Possibility to disable a field in Custom Forms

In this release Custom Forms Service was enhanced with possibility to disable fields. Red App developers can disable pills, input, checkbox, radio and dropdown components.

Sabre Red 360 and Sabre Red Web Release Notes

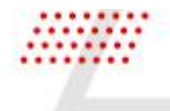

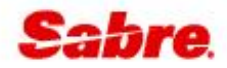

### DEFECTS FIXED

| Reference        | Description                                                            |
|------------------|------------------------------------------------------------------------|
| TNNSRW-6056/6148 | Corrected Japanese translations                                        |
| TNNSRW-5219      | Correct an issue with KATIN Red App & form of payment                  |
| TNNSRW-6156      | Resolved an issue with Shop Fares incorrectly passing account code     |
| TNNSRW-6174      | Resolved an issue when "Propose" button was missing on Shop Flights    |
| TNNSRW-6044      | Corrected an issue where scribe compatibility mode was missing         |
| TNNSRW-5801      | Resolved an issue with Shop Flights and context workflow active        |
| TNNSRW-6188      | Resolved an issue when returning a single upsell brand in Shop Flights |
| TNNSRW-6189      | Corrected an issue with Documents & Messaging buttons hidden when dark |
|                  | background                                                             |
| TNNSRW-6210      | Resolved an issue with the PowerSuite App not displaying for Mac OS    |
| TNNSRW-5686      | Responsive design for fat bar                                          |

Sabre Red 360 and Sabre Red Web Release Notes

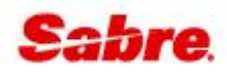

### How To Verify the Update

Updates occur by either manually "checking for updates" under "Help" or with no intervention on your part 20 minutes after starting up, with no impact to your workflow. Please note the update will not go into effect until you have restarted your system. To validate that you have implemented the update, you may type in STAT command and in a response value of "Release Version" field will indicate actual version of the system.

### SYSTEM REQUIREMENTS/PREREQUISITES

The Sabre® Red<sup>™</sup> 360 is a managed client application that is downloaded and installed in a variety of configurations. The Sabre technical development and quality assurance teams have tested various scenarios to determine minimum hardware specifications for the end user's workstation.

An installation of Sabre® Red<sup>™</sup> 360 on a workstation that does not meet these specifications may not function properly and cannot be supported by Sabre.

#### **OPERATING SYSTEM SOFTWARE**

We support the installation and operation of Sabre Red 360 on a workstation that meets one of the following specifications:

- Microsoft Windows 10 32 and 64-bit
- Microsoft Windows 11
- Microsoft Windows Server 2016, 2019, 2022
  - Basic support for Terminal Services environment including Citrix
- macOS Ventura or later (13.7.2 or later)
  - We recommend 64-bit Windows 10 and macOS Sequoia (version 15)

#### HARDWARE SPECIFICATIONS

Processor:

- Minimum:
  - o Intel Core i3 Dual-core processor with 3.3 GHz (or AMD equivalent)
- Recommended:
  - Intel Core i5 Dual-core processor with 3.2 GHz (or AMD equivalent)
  - o Apple silicon (Apple-designed chip based on ARM architecture)
- Memory:
  3.5 GB RAM for 32 bit OS or 8 GB RAM for 64 bit OS.

Sabre Red 360 and Sabre Red Web Release Notes

- 1.6 GB of free disk space for the first user on a standard desktop installation, and 240 MB for each additional user. Additional storage may be required for other agency applications.
- Monitor: 1366x768 is highly recommended. Monitors with lower resolution will work, but the user experience will be sub-optimal.

### PERMISSIONS AND RIGHTS

Sabre Red 360 requires "Full" rights or permissions to the installation and user directories that it will be installed too. Additional information on permissions, directory options, and locations can be found on the Advanced Installation User guide

### NETWORK

•

- Sabre® Customer Virtual Private Network Connection Customer-supplied Internet connection. **Note:** SCVPN requires access to this URL.
  - o <u>https://scvpn.havail.sabre.com</u>
  - o 151.193.159.130
  - o 151.193.159.2
  - o Port 443
  - The RMI server connection to SCVPN will use port 10099 on the local machine.
  - Private Connection Dedicated connection to Sabre
    - Business to Business VPN (B2BVPN)
    - o Managed Network Services
    - Vendor Access Room connections
    - Note: Ports 443, 80, 389, 30030, 30031, 30032, and 30051 open for the 360 communication processes to work properly.
- Complete list of required URLs, Ports and IP Addresses can be found on <u>Sabre Central</u>, under: Support > Additional Support Resources > Product Release Notes & Related Information > Sabre Red 360 > Technical Requirements – Sabre Red 360
- And look for the following documents:
- Sabre Red Connectivity Guide for PROD May 2024
- Sabre Red Connectivity Guide for CERT May 2024

### EXPECTED SYSTEM DOWN TIME

You will not experience any down time because of this release. This release update will download in the background. After it finishes downloading to your local workstation you will be presented with the option to restart now or later.

### AGENCY ADMIN TOOL

By utilizing the Agency Admin Tool, you are leveraging the flexibility of the Sabre Red 360. You have control over what tools and features your users can see and use within the Sabre Red 360, and you can

Sabre Red 360 and Sabre Red Web Release Notes

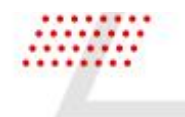

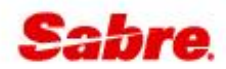

control the timing of update delivery to your users. This powerful control over the Sabre Red 360 supports the efficiency of your users and your operations.

The date of the release is of importance if you are utilizing the Agency Admin Tool to lock down a set of users to control when the update is delivered to them. The locking function of the Agency Admin Tool is designed to allow you to lock down a set of users on the last version of the Sabre Red 360, and leave other targeted users unlocked for testing purposes, providing the utmost flexibility to test the update prior to a wide deployment in your environment.

To lock these users, you need to complete a few critical steps as the agency admin, no later than day before release date to ensure these users do not receive the update on the day of release.

- Login to Sabre Red 360
- Access the Agency Admin Tool and lock all users at your agency from receiving the update.

For further documentation and additional information on the Agency Admin Tool as well as details on the release, please visit the Sabre Red 360 community on Sabre Central.

### CONTACT INFORMATION

If you need help, contact the Sabre Help Desk using web Callback method.

- Access Sabre Central and navigate to: https://central.sabre.com/s/contactsupport
- You can request a Callback (if available) to get faster support or submit an Online Case if you prefer a written answer.

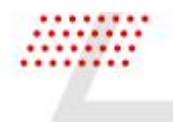

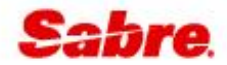

Sabre Red 360 and Sabre Red Web Release Notes

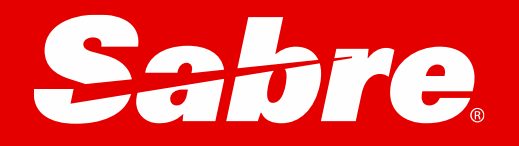